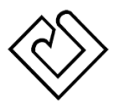

## نحوه ورود به سامانه نماد مجازی و دسترسی به محتوای دروس

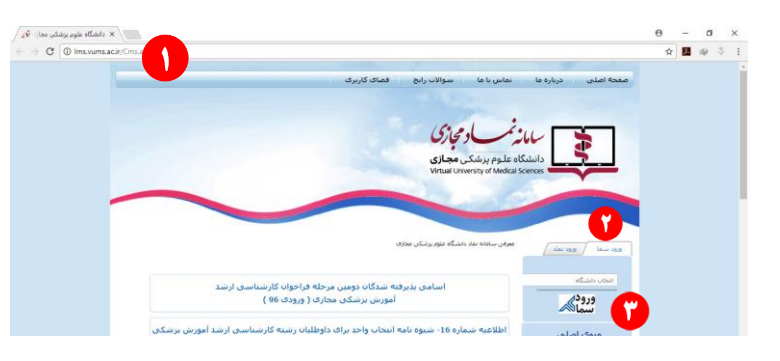

از طریق آدرس زیر به سامانه نماد مجازی وارد شوید.

http://lms.vums.ac.ir/

- ۲. از قسمت ورود سما، نام "دانشگاه علوم پزشکی کاشان" را انتخاب نمایید.
  - روی دکمه "ورود سما" کلیک نمایید.

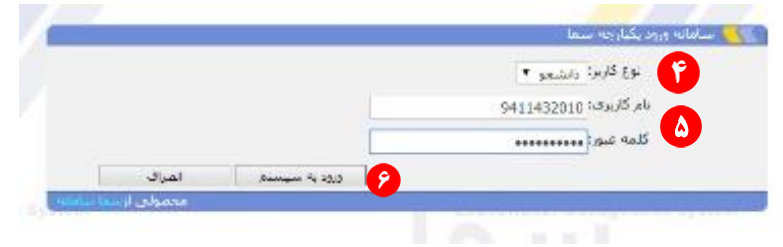

۴. نوع کاربر را "دانشجو" انتخاب نمایید.

۵. نام کاربری و کلمه عبور خود (مربوط به سامانه سما) را وارد کنید. (نام کاربری: شماره دانشجویی، کلمه عبور: کد ملی یا شماره شناسنامه یا کلمه عبوری که قبلا تعریف نموده اید)

۶. روی دکمه "ورود به سیستم" را کلیک نمایید.

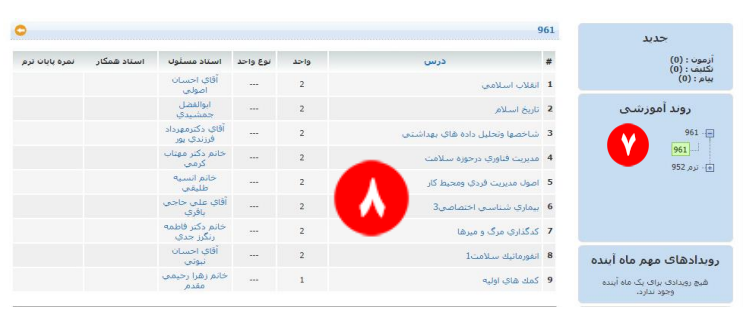

- ۷. از قسمت روند آموزشی (سمت راست)، سال تحصیلی فعلی را انتخاب نمایید.
  - در قسمت وسط روی درس مورد نظر کلیک نمایید.

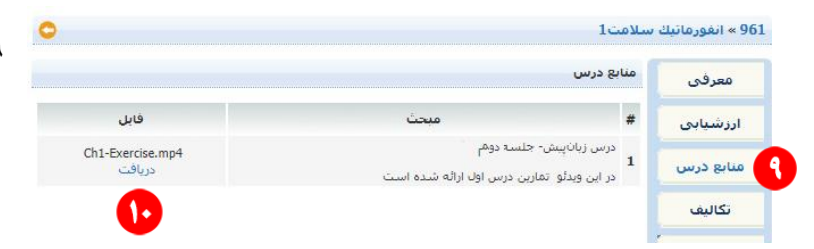

۹. در پنجره ایی که باز می شود اطلاعات درس مورد نظر نمایش داده می شود.
۹. برای دسترسی به محتوای الکترونیکی درس روی دکمه "منابع درس" کلیک کنید.
۱۰. برای دریافت محتوای مورد نظر روی لینک "دریافت" کلیک نمایید. بدین ترتیب محتوا دانلود شده و قابل مشاهده می باشد.